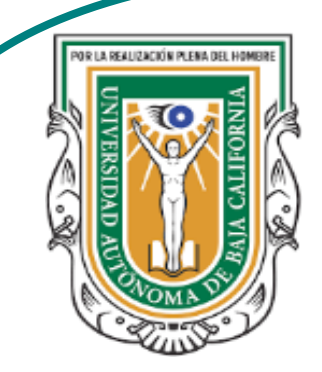

Universidad Autónoma de Baja de California

**Facultad de Ciencias** 

Programa de servicio social

### **ABUELITOS CIBERNAUTAS**

Las TIC´S como herramientas de productividad y socialización para adultos

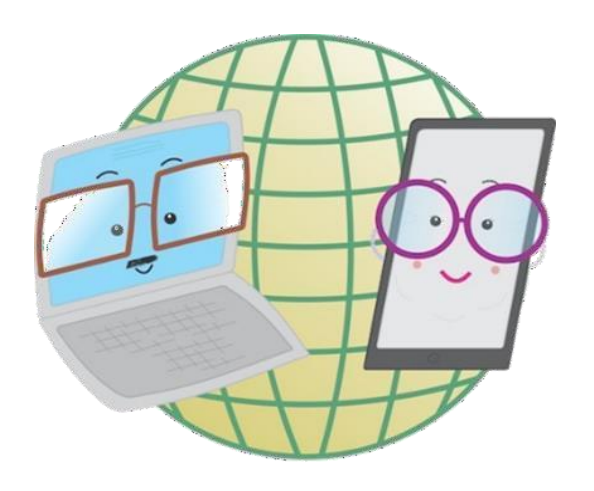

Vani Alvarez Argumedo

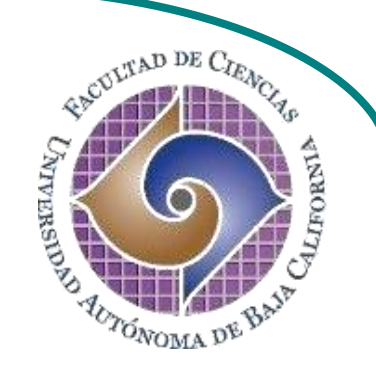

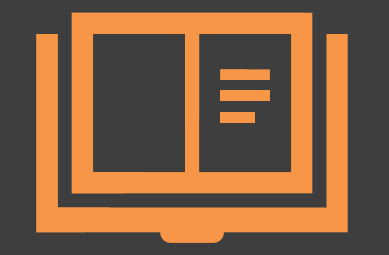

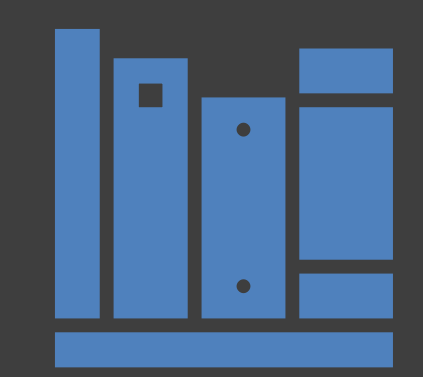

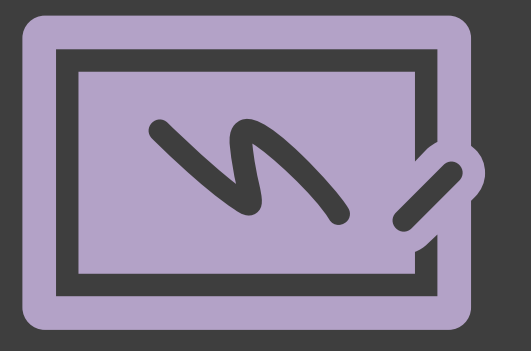

¿Cómo utilizar un dispositivo Android? Conéctate a redes y otros dispositivos cercanos

# ¿Cómo conectar nuestro dispositivo a una red?

Para navegar por la red es necesario conectar nuestro dispositivo a una red Wi-fi. Si tienes acceso a una red Wi-Fi cercana, por ejemplo, en tu casa o en tu trabajo, puedes conectarte a ella siguiendo estos pasos:

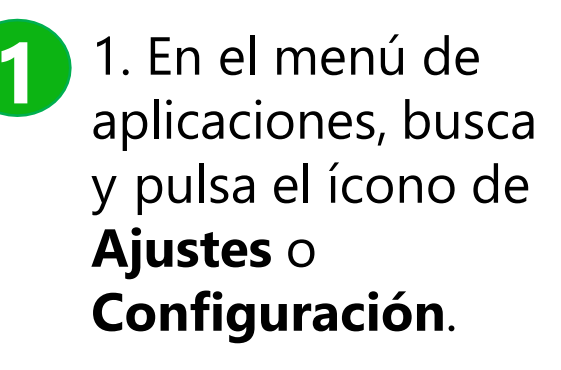

Nota: El nombre y el ícono de esta aplicación pueden variar dependiendo de la versión del sistema operativo y el fabricante del equipo.

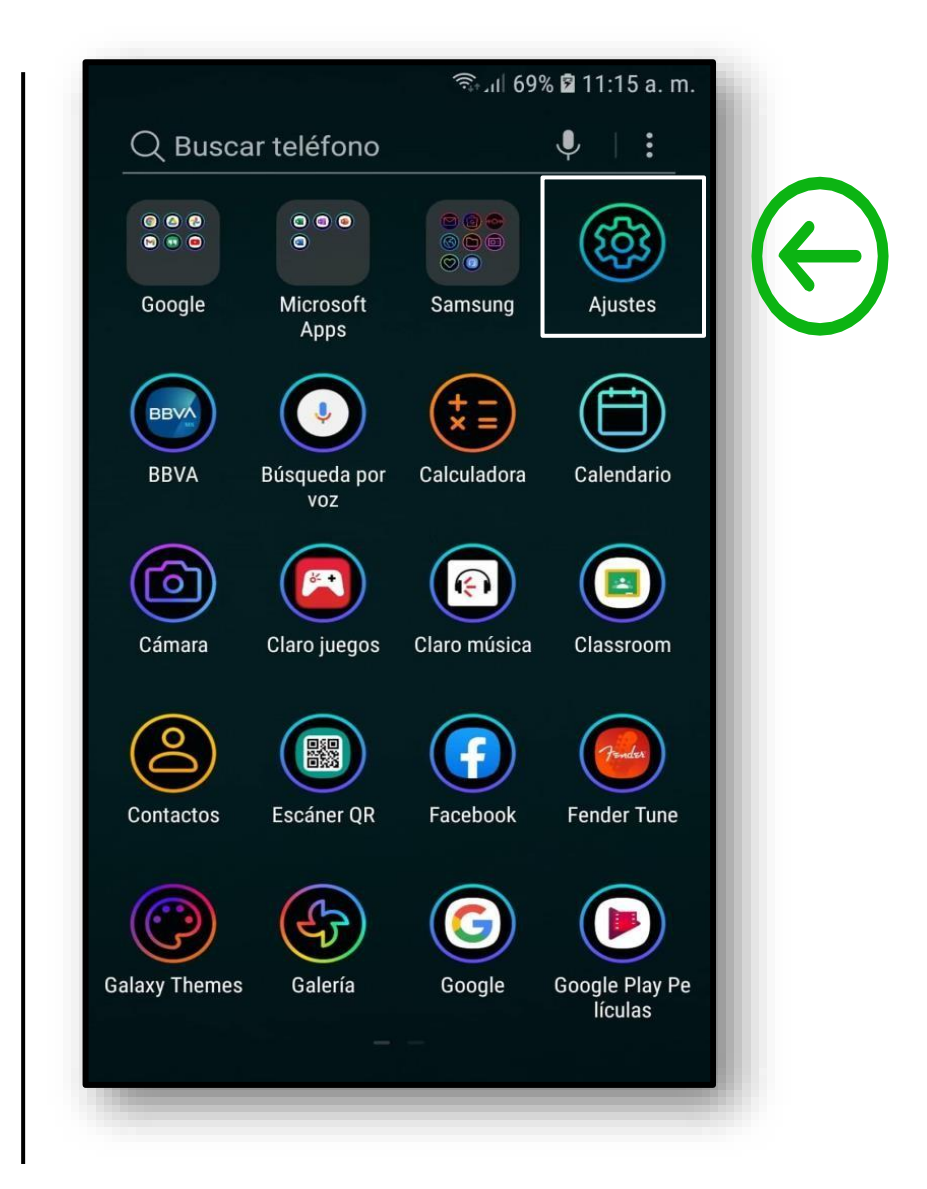

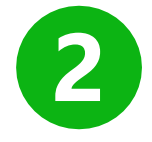

## 2. Dentro de ajustes, pulsa la sección **Conexiones** y después selecciona la opción **Wi-Fi**.

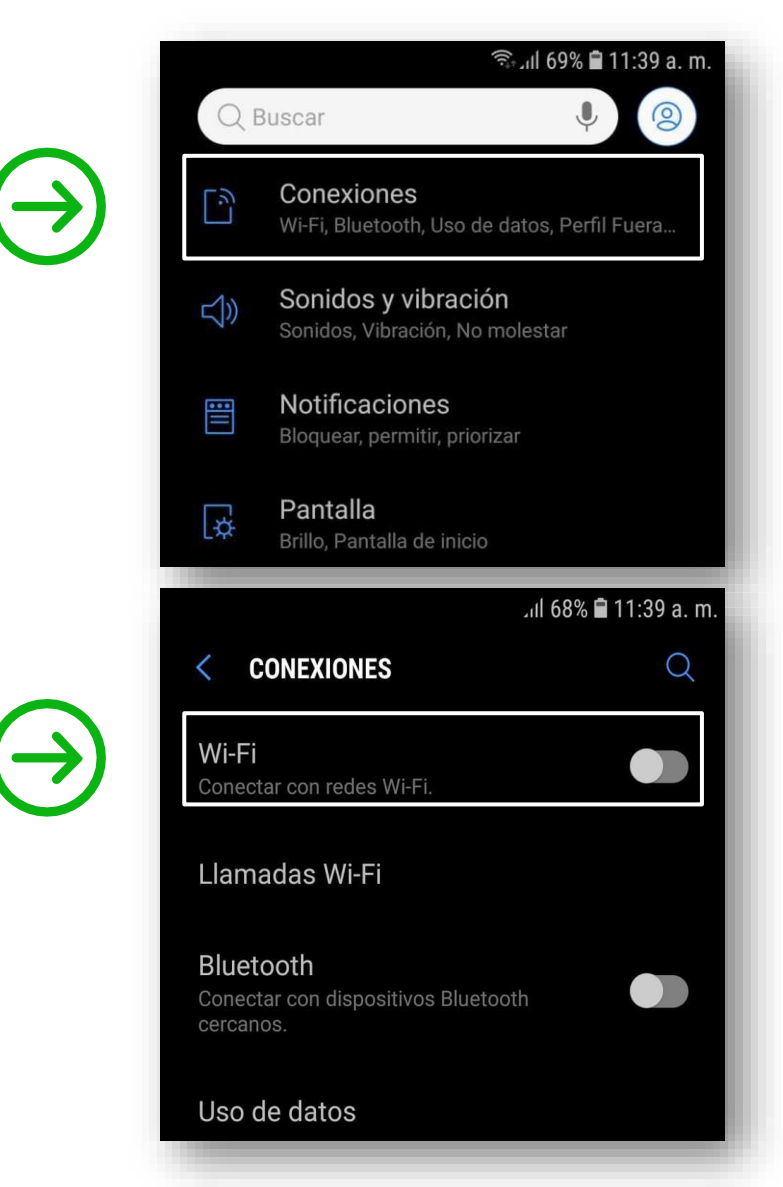

Nota: Solo hay que deslizar el botón hacía la derecha para activar la función de Wi-Fi.

#### Wi-Fi Activado

3

 Una vez que se encuentre activada la función wi-fi, pulsa en la sección para ingresar a su menú.
Se te mostrará una lista con las redes cercanas a ti a las cuales te podrás conectar.
Selecciona la red a la que deseas conectarte.

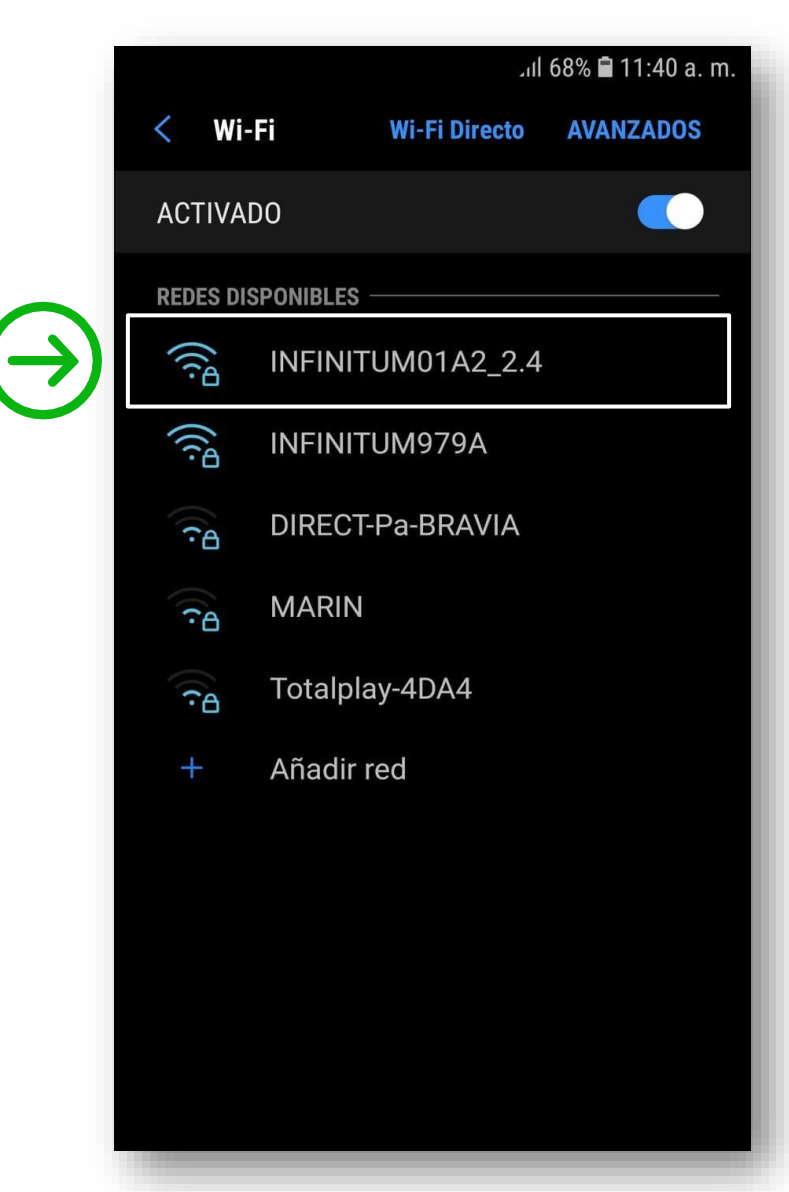

4

4. Al seleccionar una red, se abrirá una ventana en la cual se debe ingresar la contraseña para conectarse. Una vez que te conectes a esa red, tu equipo se conectará automáticamente a ella siempre que esté disponible.

ul 68% 🖬 11:40 a.m. 5. Por último, pulsa el botón 5 Nota: Si quieres asegurarte de Conectar o Aceptar, según haber escrito correctamente la INFINITUM01A2\_2.4 lo indique tu dispositivo. contraseña, solo bastará con Contraseña Listo. Ya estas conectado a pulsar **Mostrar contraseña**, y una red. la podrás visualizar. Mostrar contraseña 🙃 📶 68% 🛢 11:41 a. m. Reconectar automáticamente Wi-Fi Wi-Fi Directo AVANZADOS Mostrar opciones avanzadas CANCELAR CONECTAR ↓II 68% 🖬 11:41 a.m. **ACTIVADO** DIRECT-Pa-BRAVIA **RED ACTUAL** 📶 68% 🛢 11:41 a. m. INFINITUM01A2\_2.4 INFINITUM01A2\_2.4 Conectado Contraseña INFINITUM01A2\_2.4 **REDES DISPONIBLES** Contraseña (îĉ INFINITUM979A Mostrar contraseña Mostrar contraseña MARIN Reconectar automáticamente **?**A Reconectar automáticamente Mostrar opciones avanzadas Totalplay-4DA4 **?**A Mostrar opciones avanzadas CANCELAR CONECTAR CANCELAR Totalplay-B09F-ext

### ¿Cómo vincular nuestro dispositivo a otro mediante Bluetooth?

#### La función Bluetooth

permite conectarse a otros dispositivos. Una vez vinculados, estos se conectarán de manera automática si se encuentran disponibles. Esta función permite intercambiar datos entre dispositivos cercanos como; audio, archivos, imágenes, etc. Para activar esta función sigue estos pasos:

 En el menú de aplicaciones, busca y pulsa el ícono de Ajustes o Configuración, después selecciona Conexiones y por último Bluetooth. Para activarlo solo deberas deslizar el botón a la derecha.

|                                                                                                 |                                                          | ★ 🕤 ୷ 68% 🛢 11                                         | ·42 a m |
|-------------------------------------------------------------------------------------------------|----------------------------------------------------------|--------------------------------------------------------|---------|
| < Blu                                                                                           | etooth                                                   | BUSCAF                                                 | 2       |
| ACTIVADO                                                                                        |                                                          |                                                        |         |
| Asegúrese de que su dispositivo Bluetooth<br>esté en el modo de vinculación para<br>conectarse. |                                                          |                                                        |         |
| DISPOSITIVOS VINCULADOS                                                                         |                                                          |                                                        |         |
|                                                                                                 | Brodu FTB-301                                            |                                                        | ැබු     |
|                                                                                                 | HAZE                                                     |                                                        | ැබු     |
| DISPOSITIVOS DISPONIBLES                                                                        |                                                          |                                                        |         |
|                                                                                                 | 61:8F:E2:7C:A8<br>El nombre del disp<br>cuando se conect | <b>3:82</b><br>positivo aparecerá<br>e el dispositivo. |         |
|                                                                                                 | [LG] webOS TV                                            | UN7100PUA                                              |         |
|                                                                                                 | 17-B25A                                                  |                                                        |         |
| Su teléfono (Galaxy J7 Prime) es visible para los                                               |                                                          |                                                        |         |

2. Al ingresar al menú de Bluetooth, se mostrará una lista de los dispositivos a los que te haz conectado, y en la parte inferior, se mostrara una lista de los dispositivos disponibles a los cuales puedes conectarte. Selecciona el dispositivo al que deseas conectarte y pulsa **Aceptar**. Listo. Ya estas vinculado a otro dispositivo.

**DISPOSITIVOS VINCULADOS** 

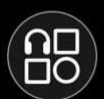

#### 17-B25A

Conectado para audio multimedia

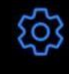

## ¿Cómo activar los datos móviles?

La función **Datos** móviles permite conectarse a la red, utilizando nuestro plan de datos o paquete de datos. Con esta función podrás navegar por la red o utilizar aplicaciones sin tener que conectarte a una red wi-fi. Para activar esta función sigue estos pasos:

1. Al igual que en las funciones anteriores, dentro del menú de aplicaciones, busca y pulsa el ícono de Ajustes o Configuración, después selecciona Conexiones y por último pulsa Uso de datos.

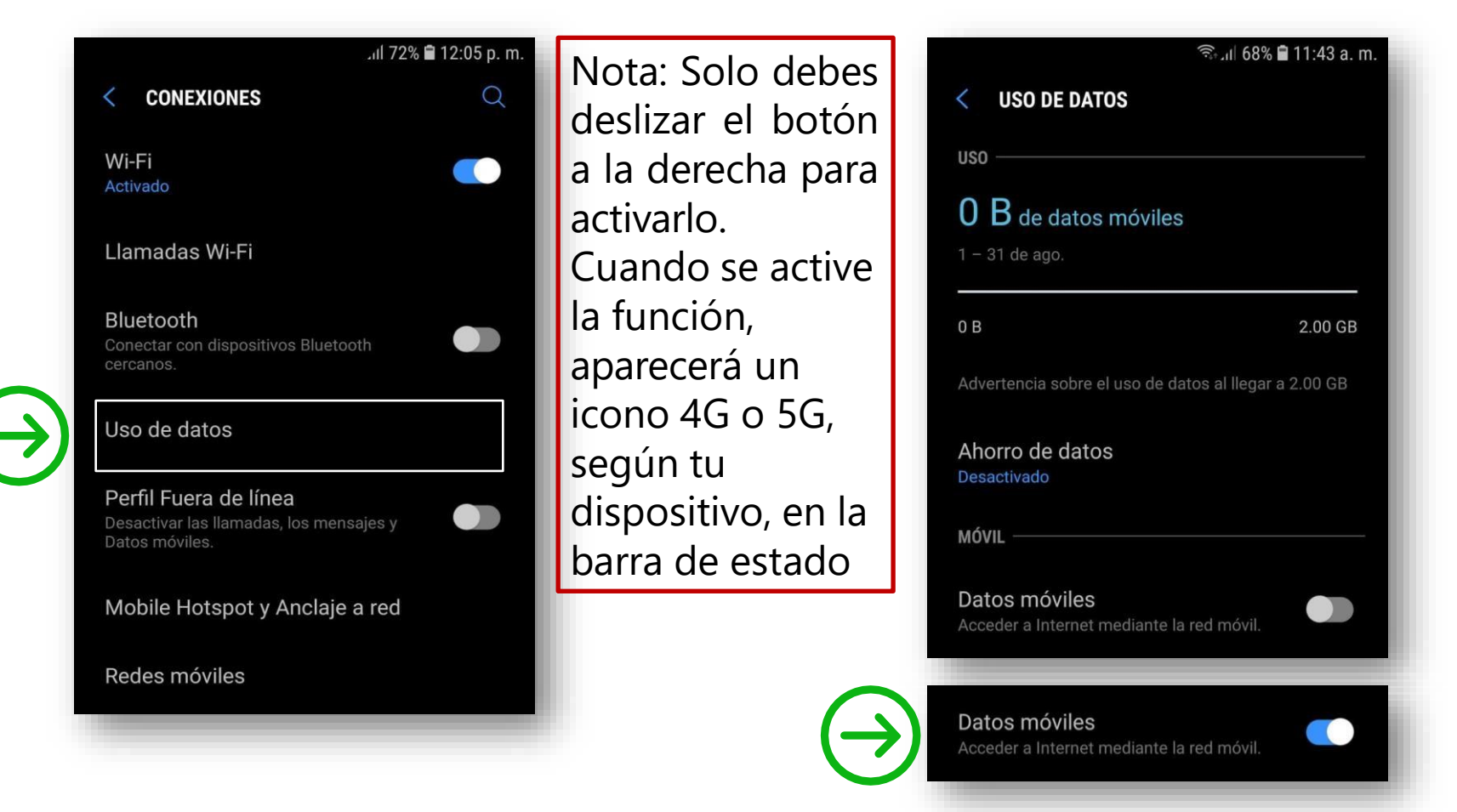

### Trabajo de práctica.

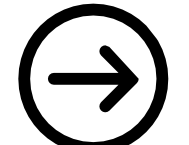

Conéctate a tu red wi-fi más cercana, ya sea red domestica o de trabajo.

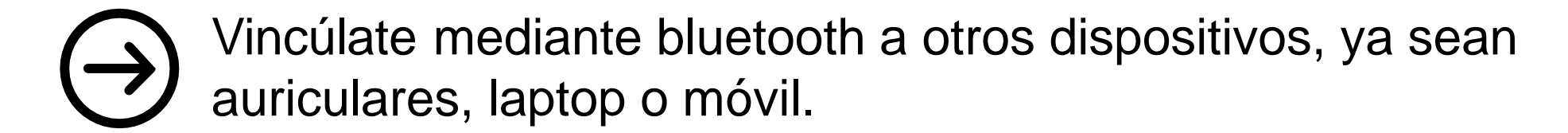